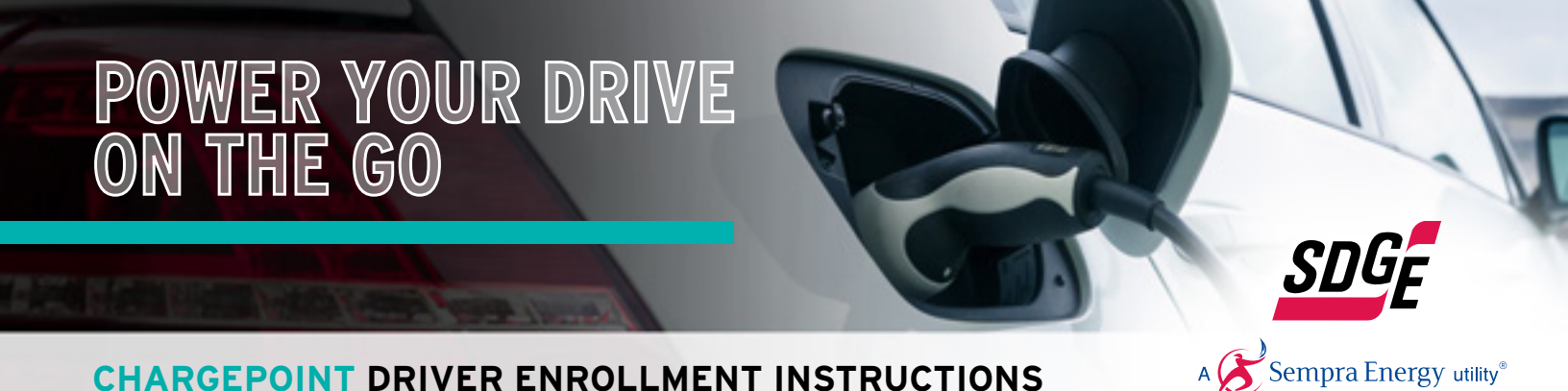

#### STEP 1: SDG&E<sup>®</sup> POWER YOUR DRIVE<sup>™</sup> ACCOUNT SETUP

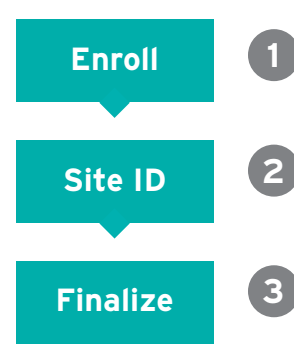

Enroll in Power Your Drive via SDG&E MyAccount or as a Guest if you do not have a current SDG&E<sup>®</sup> Account. Visit <u>www.sdge.com/pyd-driver</u> and follow the instructions.

Contact your site administrator to obtain your 8-digit Site ID #. This will begin with "MF" or "WP" followed by six numbers. The Site ID # is required to proceed with Step 2.

Once enrolled with SDG&E, you will receive an email from ChargePoint with instructions on how to finalize enrollment. You will need to access the links in this email to complete your enrollment.

# **STEP 2:** CHARGEPOINT<sup>®</sup> ACCOUNT SETUP

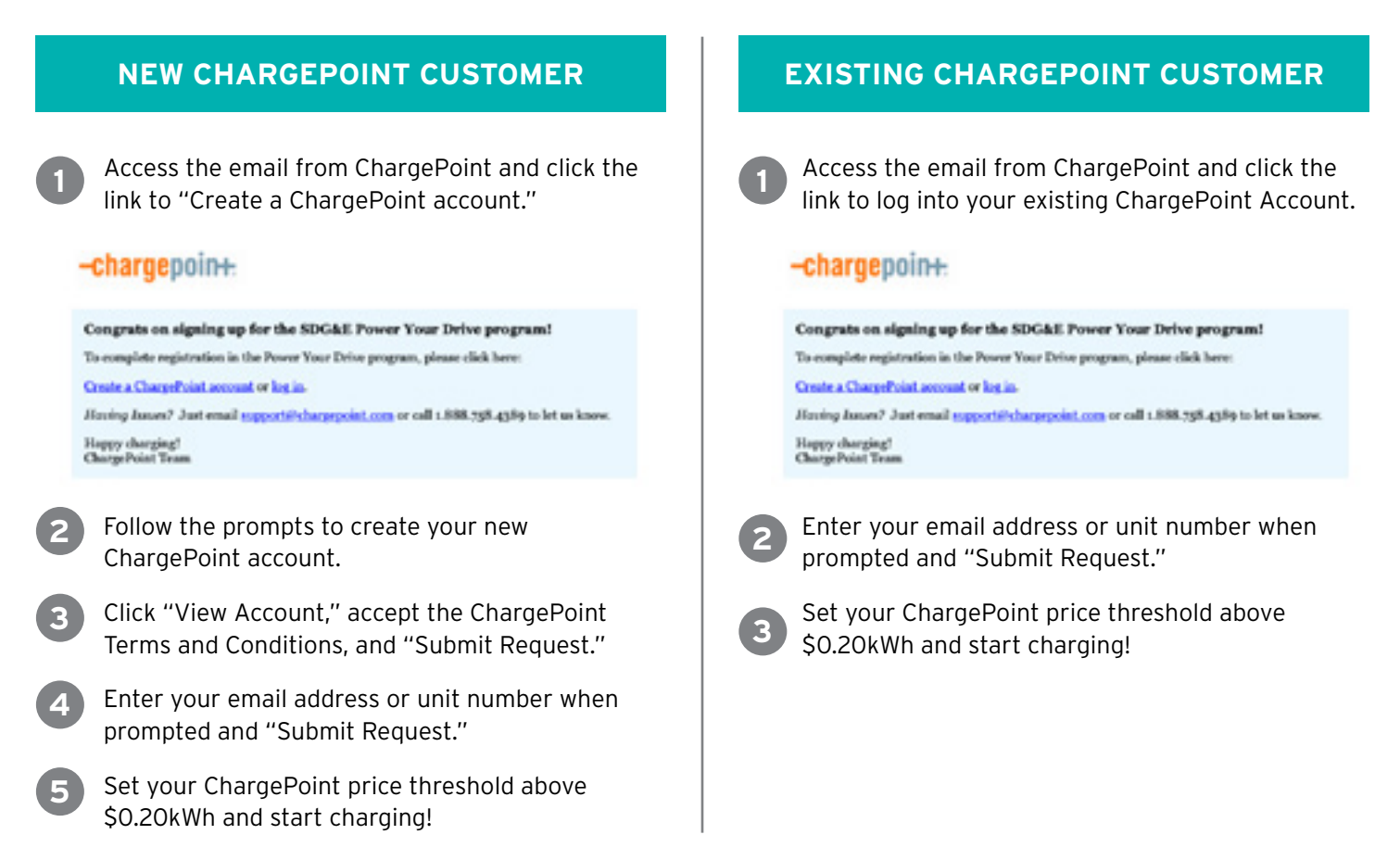

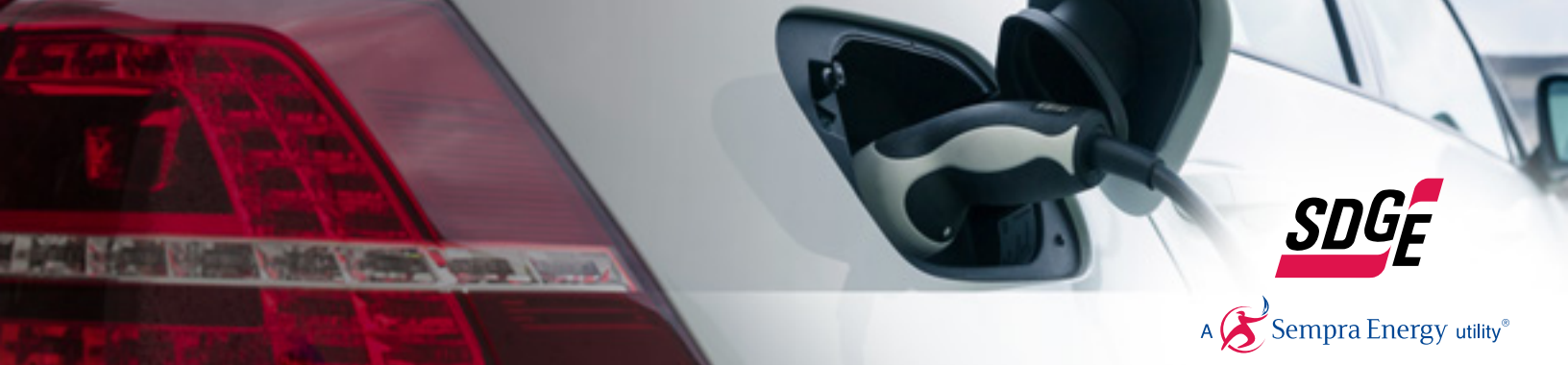

## HOW TO USE THE CHARGERS

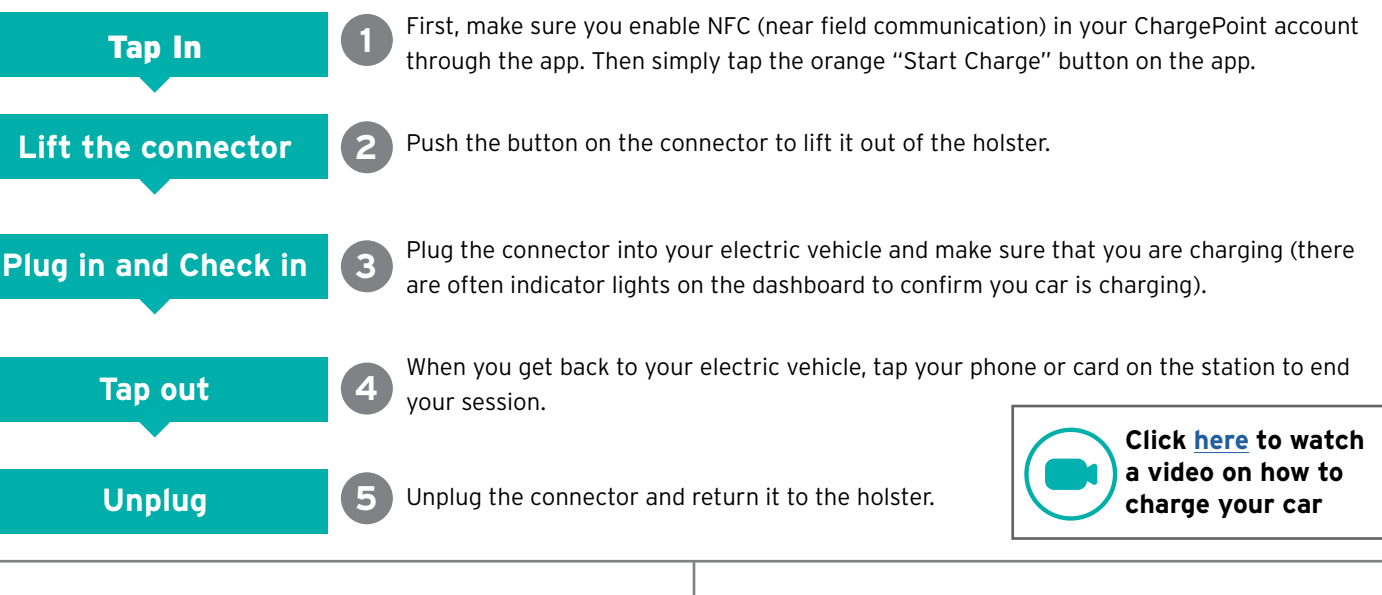

#### HOW TO PAY

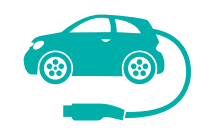

Your Power Your Drive charges will be billed by SDG&E separately from your home electricity bill.

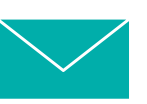

Go Green! Be sure to sign up for paperless billing and auto-pay.

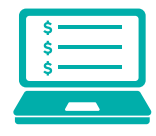

You can access an itemized statement of the charges on your Power Your Drive bill through <u>MyAccount</u>. Other Bill Payment Options can be found at <u>sdge.com/residential/pay-your-bill</u>.

## **RATES & COSTS**

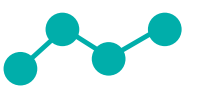

SDG&E provides an hourly price to EV drivers. Hourly prices are established the day before at about 7:00 pm.

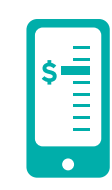

The ChargePoint app will allow you to set a maximum price that you would like to pay. You can change this maximum price as needed. If the hourly price exceeds your maximum price, the charging station will stop charging your car. Set it and forget it. You're in control.

To view current and historical prices at your site, visit <u>sdge.com/pyd-map</u> and click the icon for your specific site.

DriverSupport (ChargePoint) 1-888-758-4389 Support@ChargePoint.com Site Host Support (ChargePoint) 1-877-850-4562 Support@ChargePoint.com Damaged Charging Station (SDG&E) 1-800-411-7343 Billing or SDG&E MyAccount questions (SDG&E) 1-800-411-7343 For more information visit: <u>sdge.com/pyd</u>

PYDSupport@sdge.com

© 2020 San Diego Gas & Electric Company. Trademarks are the property of their respective owners. All rights reserved